## Grade an Assignment

Last Modified on 10/23/2024 11:48 am EDT

1. From your Dashboard, select View All in the FlexLesson Assignments box.

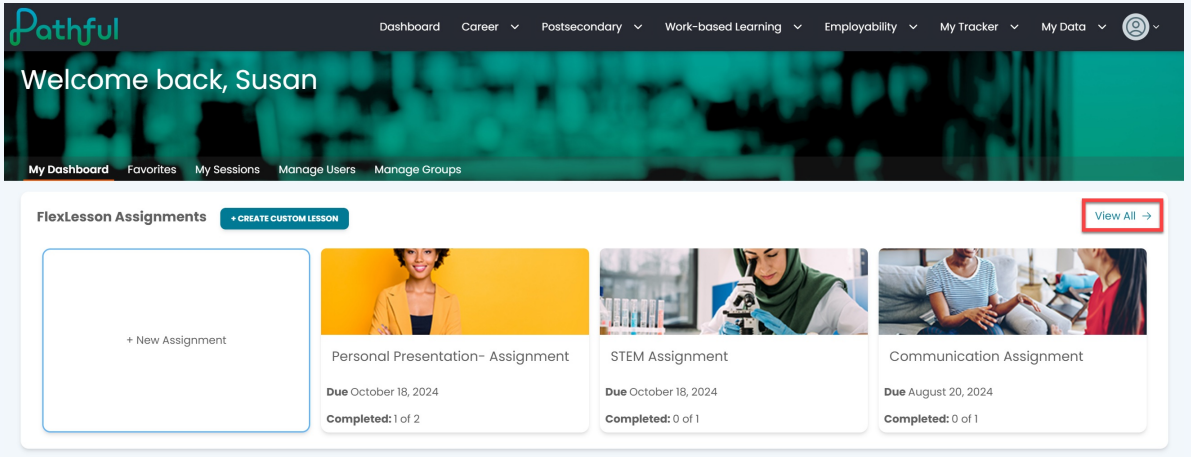

- 2. Select the desired Assignment.
- 3. Under the **Actions** column, select **Grade**.

The selected student will load first on the grading page, but you can grade the assignment for each student who has completed and submitted the assignment without having to reload this page.

|                                                                                                    | to                  |                                                                             |          |                        |                      |                  |                        |
|----------------------------------------------------------------------------------------------------|---------------------|-----------------------------------------------------------------------------|----------|------------------------|----------------------|------------------|------------------------|
| sson 2: Afte                                                                                          | er School - Unit 1- | Time Manag                                                                  | jement A | ssignment A (⁄redit)   |                      | Close            | Delete Save Changes    |
| Settings<br>Learners must complete activities in order<br>Late Submissions Allowed<br>Grading Enabled |                     | Lesson Info<br>Start Date: 10/6/2024<br>Due Date: 10/(8/2024<br>Managers: 1 |          | Assigner Display Name: | signer display nome  |                  |                        |
| Search for users                                                                                      | Q                   |                                                                             |          |                        |                      |                  | Showing 3 of 3 Results |
| Last Name                                                                                             | First Name          | License(s)                                                                  | Grade    | Progress (%)           | Grade Status         | Date Completed   | Actions                |
|                                                                                                    |                     |                                                                             |          |                        |                      |                  |                        |
| Elliot                                                                                                | Eden                | QC License 1 - Full                                                         |          | 0                      | Not graded           |                  | COMMENT                |
| Elliot<br>Daylen                                                                                      | Eden<br>Dominique   | QC License 1 - Full<br>QC License 1 - Full                                  | 75       | 0                      | Not graded<br>Graded | October 16, 2024 | COMMENT                |

- 4. View any of the assignment segments as needed.
- 5. Enter a Final Grade and any Comments.
- 6. Select Save.

| Grading          |                  |                                           | $\bigotimes$                |
|------------------|------------------|-------------------------------------------|-----------------------------|
| User             | Grade            | Greg Ember                                |                             |
| EDEN ELLIOT      |                  | ASSIGNMENT ACTIVITIES                     |                             |
| DOMINIQUE DAYLEN | 75               | Introduction<br>Reading                   | Completed                   |
| GREG EMBER       |                  | Write a Response<br>Assignment Submission | View Completed<br>Completed |
|                  | List of students | Comments:<br>Enter comment here           |                             |
|                  |                  | Final<br>Grade:                           | Save                        |

- 7. Repeat this for each student on the assignment.
- 8. Select the "x" to close the grading window.

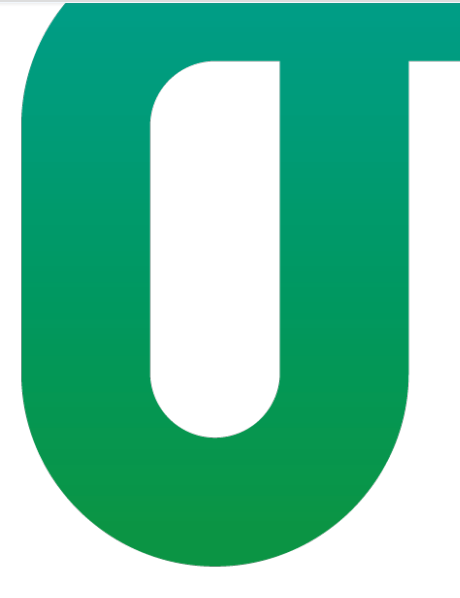